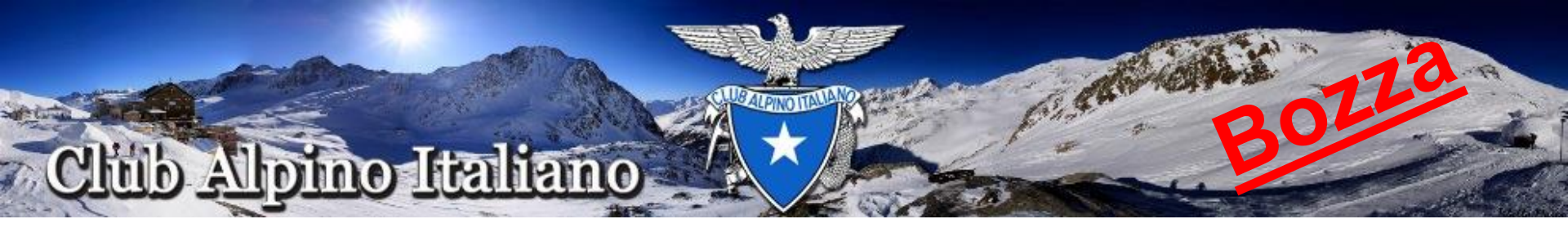

# Assicurazione NON Soci in Attività Sezionale

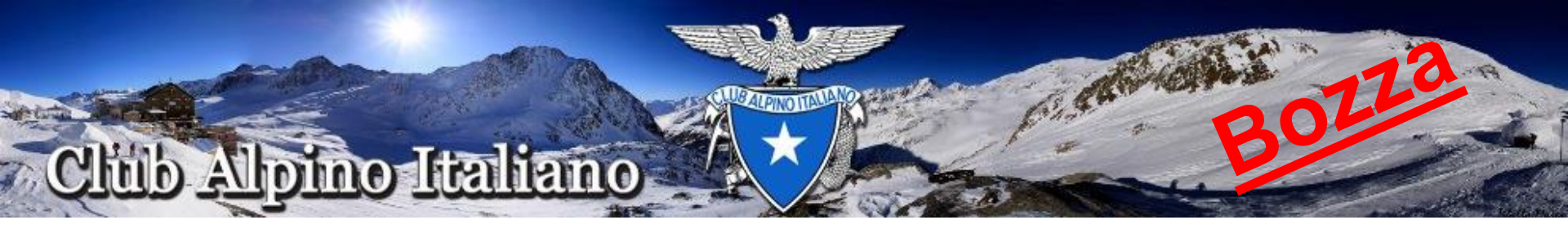

Per richiedere l'attivazione dell'assicurazione per i NON soci e necessario eseguire la procedura che andremo a descrivere.

E' necessario creare un gruppo di attività e per poterlo fare l' utente deve possedere il ruolo di RESPONSABILE ESTERNO oppure di UTENTE DI SEZIONE ESPERTO (non serve essere Presidente di Sezione)

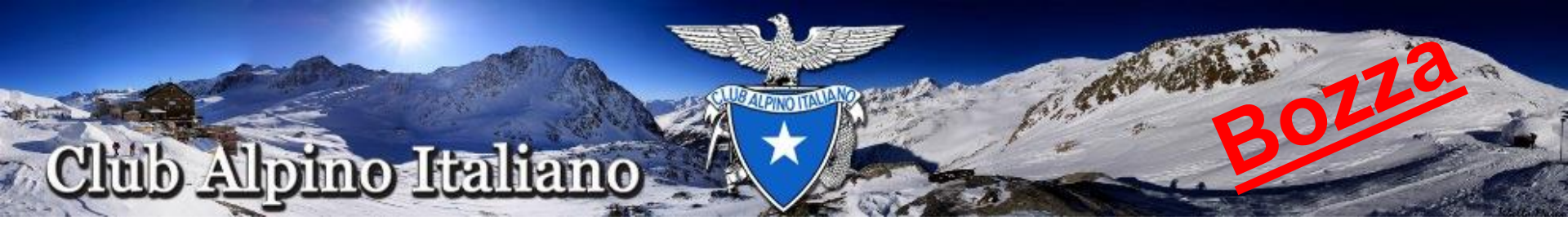

Dalla Home page delle applicazioni (applicazioni.cai.it) selezionare Gestione della Vita di Sezione e una volta entrati selezionare Gruppi CAI Apparirà la videata sottostante

| 😽 Club Alpino Italiano                 | Messaggi Tesse      | ramento Vita | a di sezione           |               |               |                                    | Gestisci <del>-</del>            | Claudio Tiziano Tonelli |
|----------------------------------------|---------------------|--------------|------------------------|---------------|---------------|------------------------------------|----------------------------------|-------------------------|
| SEZ. PROVA Sottosezioni                | Gruppi CAI Utent    | i Assegnazio | one cariche istituzion | nali Artico   | li Attività F | Filtri                             |                                  |                         |
| Codice                                 |                     |              |                        |               |               |                                    |                                  |                         |
| Nome                                   |                     |              |                        |               |               |                                    |                                  |                         |
| Tipo gruppo                            | Tipo organizzazione | Ŧ            |                        |               |               |                                    |                                  |                         |
|                                        | Corea               |              |                        |               |               |                                    |                                  |                         |
|                                        | Cerca               |              |                        |               |               |                                    |                                  |                         |
| Nuovo gruppo CAI                       |                     |              |                        |               |               |                                    |                                  |                         |
|                                        |                     |              |                        |               |               |                                    |                                  |                         |
| Codice                                 | Nome                | Descrizione  | Tipo gruppo            | Sezione       | Sottosezione  | Afferente a gruppo<br>territoriale | Afferente a gruppo<br>geografico | Azioni                  |
| d7dbe31-ebce-4886-950e-<br>6a60af1538b | gruppo<br>sentieri  |              | Gruppo<br>territoriale | SEZ.<br>PROVA |               |                                    |                                  | 🖋 Azioni <              |
| 0010050 971b 45b2 ab10                 | assicurazioni       |              | Gruppo per             | SEZ.          |               |                                    |                                  |                         |

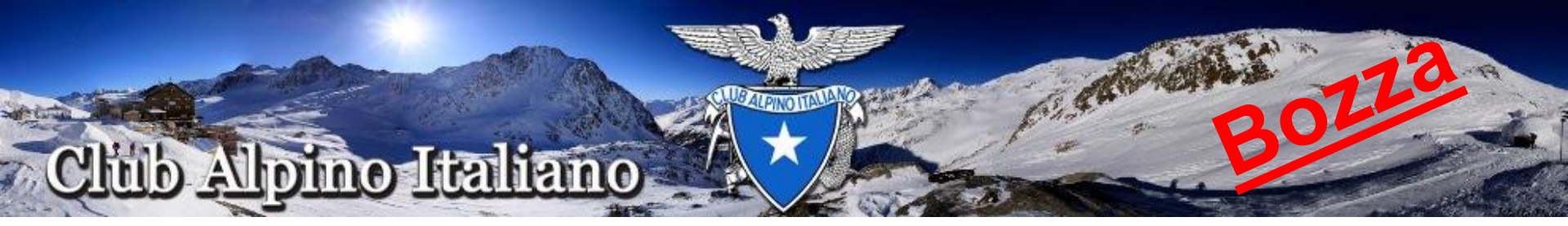

# Creare un Gruppo di Attività

Per creare un Nuovo gruppo di Attività cliccare sul pulsante Nuovo gruppo CAI apparirà la seguente schermata

| 👸 Club Alpino Italia  | <b>ano</b> Messaggi Tesseramento | Vita di sezione                  |            |                 |                     | Gestisci <del>-</del> | Claudio Tiziano Tonelli <del>-</del> |
|-----------------------|----------------------------------|----------------------------------|------------|-----------------|---------------------|-----------------------|--------------------------------------|
| SEZ. PROVA Sottose:   | zioni Gruppi CAI Utenti As       | segnazione cariche istituzionali | Articoli A | Attività Filtri | Modifica gruppo CAI |                       |                                      |
| Tipo gruppo *         | Tipo gruppo 🔹                    |                                  |            |                 |                     |                       |                                      |
| Nome *                |                                  |                                  |            |                 |                     |                       |                                      |
| Descrizione           |                                  |                                  |            |                 |                     |                       |                                      |
| Sezione               | 9299999 - SEZ. PROVA             | * *                              |            |                 |                     |                       |                                      |
| Personalità giuridica | Si No                            |                                  |            |                 |                     |                       |                                      |
| E-mail                | Email                            |                                  |            |                 |                     |                       |                                      |
| Utente responsabile   | Responsabile                     | Ŧ                                |            |                 |                     |                       |                                      |
| Orari apertura        | Modifica                         |                                  |            |                 |                     |                       |                                      |
|                       | Salva                            |                                  |            |                 |                     |                       |                                      |
|                       |                                  |                                  |            |                 |                     |                       |                                      |

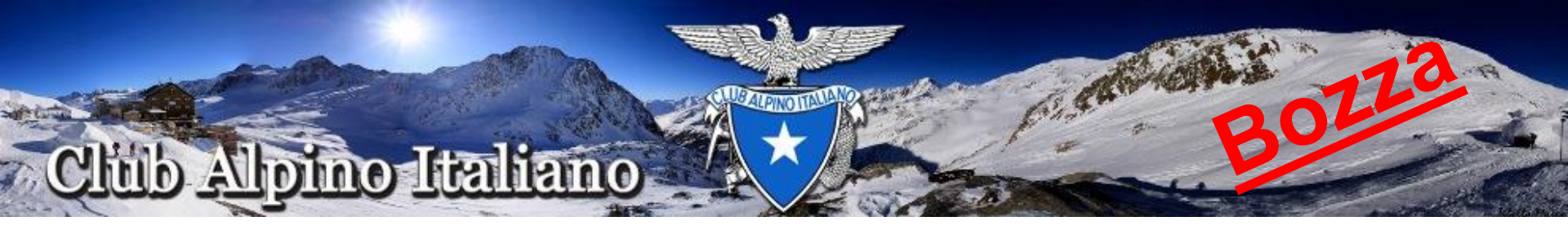

Creare il gruppo scegliendo come "Tipo gruppo" il "Gruppo di attività" assegnare il nome del Gruppo ed un UTENTE RESPONSABILE Il responsabile può essere un QUALSIASI utente della stessa Sezione

Premere sul pulsante "Salva", il nuovo gruppo verrà aggiunto alla lista dei gruppi di attività che sono visualizzati nella pagina principale dei Gruppi CAI

Nella pagina seguente ne è visualizzato un esempio

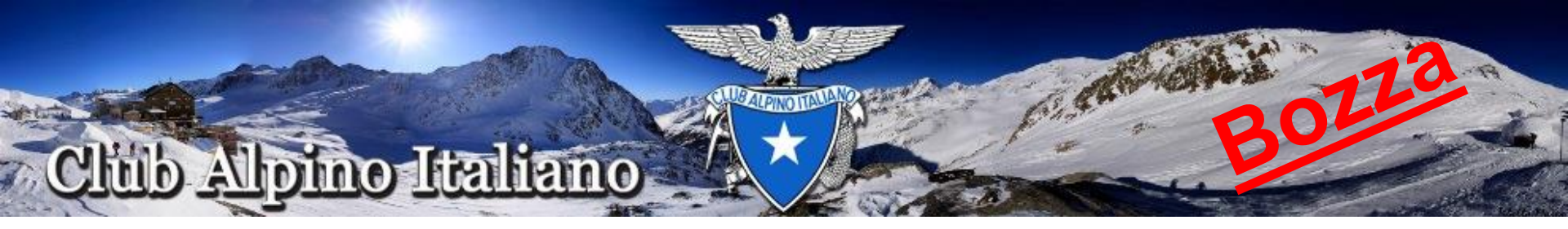

| 👸 Club Alpino Italiano 🛛 Mess        | aggi Tesserament  | o Vita di sez    | zione                    |               |              |                                 | Gestisci <del>-</del>         | Claudio Tiziano Tonel |
|--------------------------------------|-------------------|------------------|--------------------------|---------------|--------------|---------------------------------|-------------------------------|-----------------------|
| SEZ. PROVA Sottosezioni Gru          | opi CAI Utenti /  | Assegnazione ca  | ariche istituzionali     | Articoli Atti | vità Filtri  |                                 |                               |                       |
| Codice                               |                   |                  |                          |               |              |                                 |                               |                       |
| Nome                                 |                   |                  |                          |               |              |                                 |                               |                       |
| Tipo gruppo Tipo org                 | nizzazione        | v                |                          |               |              |                                 |                               |                       |
| Cerca                                | Pulisci           |                  |                          |               |              |                                 |                               |                       |
|                                      |                   |                  |                          |               |              |                                 |                               |                       |
| Nuovo gruppo CAI                     |                   |                  |                          |               |              |                                 |                               |                       |
| Codice                               | Nome              | Descrizione      | Tipo gruppo              | Sezione       | Sottosezione | Afferente a gruppo territoriale | Afferente a gruppo geografico | Azioni                |
| 16c8165f-933c-4afa-a01d-fde1e7e4c122 | Programma 2014    |                  | Gruppo per attività      | SEZ. PROVA    |              |                                 |                               | 🖋 Azioni 🔹            |
| cd7dbe31-ebce-4886-950e-d6a60af1538  | b gruppo sentieri |                  | Gruppo territoriale      | SEZ. PROVA    |              |                                 |                               | 🖋 Azioni 🔹            |
| dee1c959-871b-45b2-ab1e-59a50286b9   | c assicurazioni 2 |                  | Gruppo per attività      | SEZ. PROVA    |              |                                 |                               | 🖋 Azioni 🔹            |
| Prima ← Precedente 1 Succ            | essiva → Ultima   | 3 elementi trova | ati, visualizzati tutti. |               |              |                                 |                               |                       |
|                                      |                   |                  |                          |               |              |                                 |                               |                       |

L'Utente Responsabile può aggiungere altri utenti al Gruppo attraverso la voce "modifica" del pulsante "Azioni" relativo al Gruppo creato, attribuendo i permessi sul Gruppo all'atto dell'aggiunta.

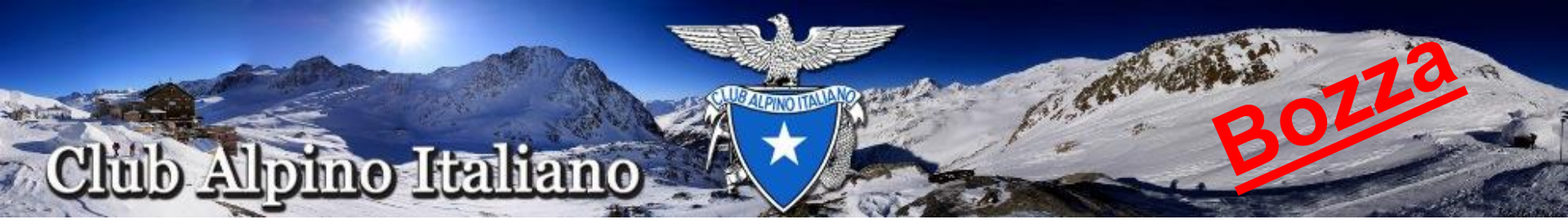

Dopo aver selezionato "Modifica" dal pulsante azioni del gruppo apparirà la sottostate videata da dove è possibile aggiungere altri utenti al gruppo

| 👸 Clu  | ıb Alpino Itali         | <b>ano</b> Messaggi Tesse | eramento Vita d          | li sezione                                        |                            |                         |                       |                      |                        | Ges                 | stisci <del>*</del> | Claudio Tiziano Tonelli* |
|--------|-------------------------|---------------------------|--------------------------|---------------------------------------------------|----------------------------|-------------------------|-----------------------|----------------------|------------------------|---------------------|---------------------|--------------------------|
| SEZ. P | ROVA Sottos             | ezioni Gruppi CAI Ute     | nti Assegnazio           | ne cariche istituzionali                          | Articoli Atti              | vità Filtri Mo          | odifica gruppo CA     | AI                   |                        |                     |                     |                          |
|        | Tipo gruppo *           | Gruppo di atti. #         |                          |                                                   |                            |                         |                       |                      |                        |                     |                     |                          |
|        | Nome *                  | Programma 2014            |                          |                                                   |                            |                         |                       |                      |                        |                     |                     |                          |
|        | Descrizione             |                           |                          |                                                   |                            |                         |                       |                      |                        |                     |                     |                          |
|        | Sezione                 | 9299999 - SEZ. PROVA      | × ×                      |                                                   |                            |                         |                       |                      |                        |                     |                     |                          |
|        | E-mail                  | Email                     |                          |                                                   |                            |                         |                       |                      |                        |                     |                     |                          |
| Uter   | te responsabile         | Claudio Tiziano Tonelli   | ×                        | Al responsabile del g                             | gruppo attività verra      | nno assegnati tutti     | i permessi su ta      | le gruppo            |                        |                     |                     |                          |
| Agg    | iungi utente al gru     | рро                       |                          |                                                   |                            |                         |                       |                      |                        |                     |                     |                          |
| 1      | Utente                  |                           | Aggiunta<br>partecipante | Approvazione<br>partecipante                      | Visualizza<br>partecipanti | Elimina<br>partecipante | Creazione<br>attività | Modifica<br>attività | Disabilita<br>attività | Elimina<br>attività | Invio<br>email      | Azioni                   |
|        | Claudio Tiziano Tonelli |                           |                          |                                                   | Ø                          | Ø                       | V                     |                      |                        |                     |                     | 🖋 Azioni 🔹               |
| Prima  | ← Precedente            | 1 Successiva → Ul         | tima Un elemen<br>O      | to trovato.<br>Irari apertura <sup>Modifica</sup> |                            |                         |                       |                      |                        |                     |                     |                          |

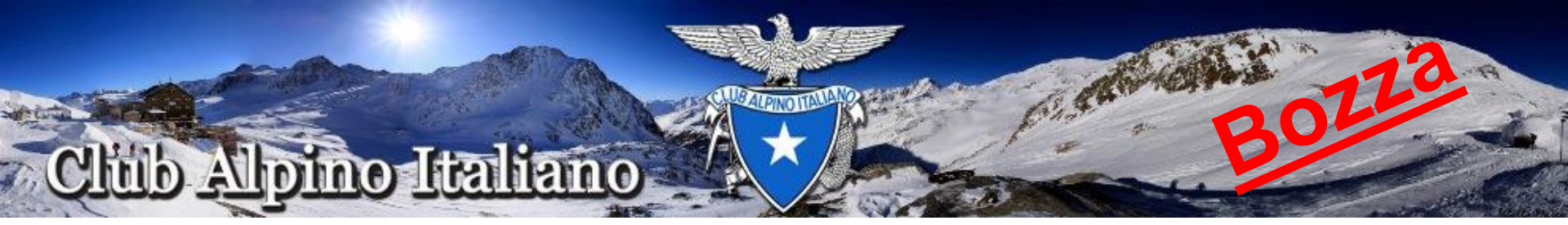

### Di seguito invece quello che appare dopo aver premuto "Aggiungi utente al gruppo"

| 😿 Club Alpino Italiano Messaggi Tesseramento                                                                                                    | Vita di sezione                                                                          |                 |                     | Gestisci <del>-</del> | Claudio Tiziano Tonelli <del>-</del> |
|----------------------------------------------------------------------------------------------------|------------------------------------------------------------------------------------------|-----------------|---------------------|-----------------------|--------------------------------------|
| SEZ. PROVA Sottosezioni Gruppi CAI Utenti Asse                                                                                                    | gnazione cariche istituzionali Articoli                                                  | Attività Filtri | Modifica gruppo CAI |                       |                                      |
| Utente *                                                                                                    | ¥                                                                                        |                 |                     |                       |                                      |
| Permessi Aggiunta o modifica di un partecipa<br>Approvazione dell'aggiunta di un p<br>Visualizzazione e stampa lista dei p<br>Eliminazione partecipante attività<br>Creazione di attività<br>Modifica attività<br>Disabilita attività<br>Eliminazione attività<br>Invia email ai partecipanti | ante ad un'attività<br>artecipante ad un'attività<br>vartecipanti ad attività del gruppo |                 |                     |                       |                                      |
| Salva                                                                                                    |                                                                                          |                 |                     |                       |                                      |
| Versione: 0.5.11 11/01/2014                                                                                                    | Club Alpino Italian                                                                      | o © 2010-2013   |                     |                       |                                      |

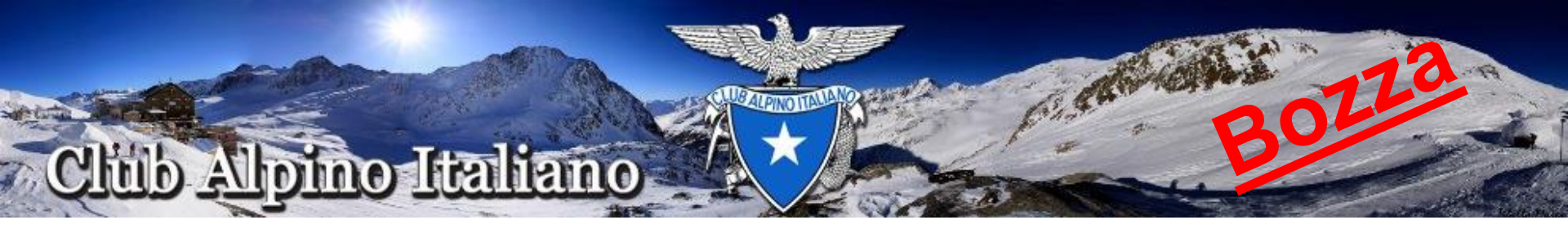

#### Qui quello che appare dopo aver salvato l'aggiunta di un utente

|         |                     | ine messaggi ress       |                          | al sezione                   |                            |                         |                       |                      |                        | Gestisc             | l <b>▼</b> C   | laudio Tiziano Tonelli • |
|---------|---------------------|-------------------------|--------------------------|------------------------------|----------------------------|-------------------------|-----------------------|----------------------|------------------------|---------------------|----------------|--------------------------|
| SEZ. PR | OVA Sottosez        | ioni Gruppi CAI Uter    | iti Assegnazion          | e cariche istituziona        | li Articoli                | Attività Filtri         | Modifica gr           | uppo CAI             |                        |                     |                |                          |
|         | Tipo gruppo *       | Gruppo di atti. x       |                          |                              |                            |                         |                       |                      |                        |                     |                |                          |
|         | Nome *              | Programma 2014          |                          |                              |                            |                         |                       |                      |                        |                     |                |                          |
|         | Descrizione         |                         |                          |                              |                            |                         |                       |                      |                        |                     |                |                          |
|         | Sezione             | 9299999 - SEZ. PROVA    | ×                        | v                            |                            |                         |                       |                      |                        |                     |                |                          |
|         | E-mail              | Email                   |                          |                              |                            |                         |                       |                      |                        |                     |                |                          |
| Uten    | te responsabile     | Claudio Tiziano Tonelli | ×                        | Al responsabile              | del gruppo attiv           | ità verranno asse       | egnati tutti i per    | rmessi su tal        | e gruppo               |                     |                |                          |
| Aggiu   | ungi utente al grup | po                      |                          |                              |                            |                         |                       |                      |                        |                     |                |                          |
|         |                     |                         |                          |                              |                            |                         |                       |                      |                        |                     |                |                          |
| 1       | Utente              |                         | Aggiunta<br>partecipante | Approvazione<br>partecipante | Visualizza<br>partecipanti | Elimina<br>partecipante | Creazione<br>attività | Modifica<br>attività | Disabilita<br>attività | Elimina<br>attività | Invio<br>email | Azioni                   |
|         | Claudio Tiziano T   | onelli                  | ×                        | ×                            | <b>v</b>                   | ×                       | ~                     | ~                    | ~                      | >                   | ~              | 🖋 Azioni <               |
|         | gestione attivita   |                         | <b>V</b>                 | <b>v</b>                     | ~                          |                         | <b>v</b>              |                      |                        |                     | 1              | 🖋 Azioni <               |

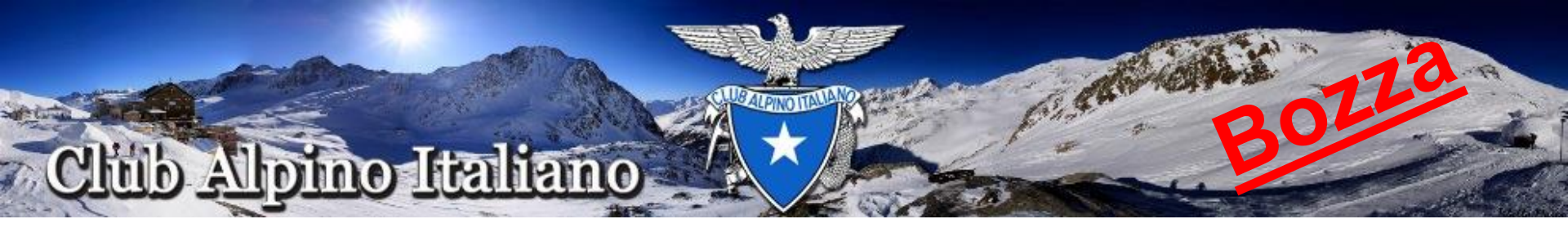

# Creazione di una Attività

Un utente appartenente al Gruppo (responsabile o con i diritti opportuni assegnati all'atto dell'inserimento nel Gruppo) può creare un'attività

Nella videata principale di Vita di Sezione cliccare sul pulsante "Attività" apparirà la seguente schermata

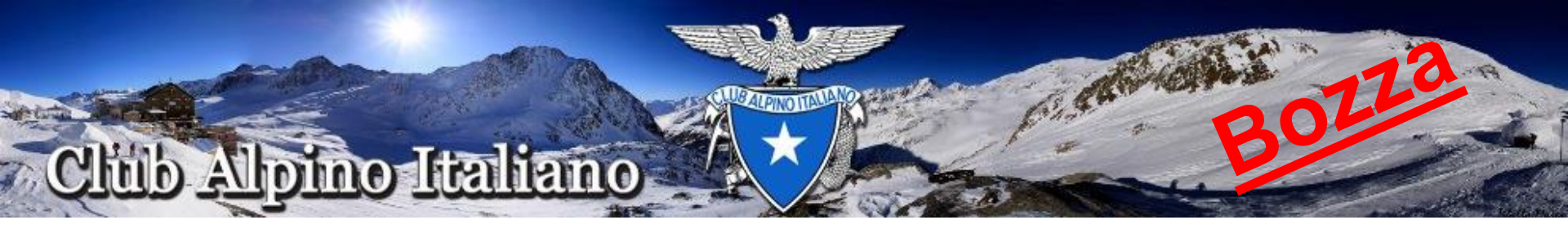

| Titolo                 |                             |  |
|------------------------|-----------------------------|--|
| A partire da           |                             |  |
| Fino a                 |                             |  |
| Attività istituzionale | Attività istituzionale *    |  |
| Gruppo geografico      | Ricerca gruppo geografico 💌 |  |
| Sezione                | 9299999 - SEZ. PROVA × *    |  |
| Sottosezione           | Ricerca sottosezione v      |  |
| Gruppo territoriale    | Ricerca gruppo territoriale |  |
| Gruppo attività        | Ricerca gruppo attività     |  |
| Tipo abilitazione      | Abilitazione                |  |
|                        | Cerca Pulisci               |  |

Cliccare sul pulsante Nuova Attività

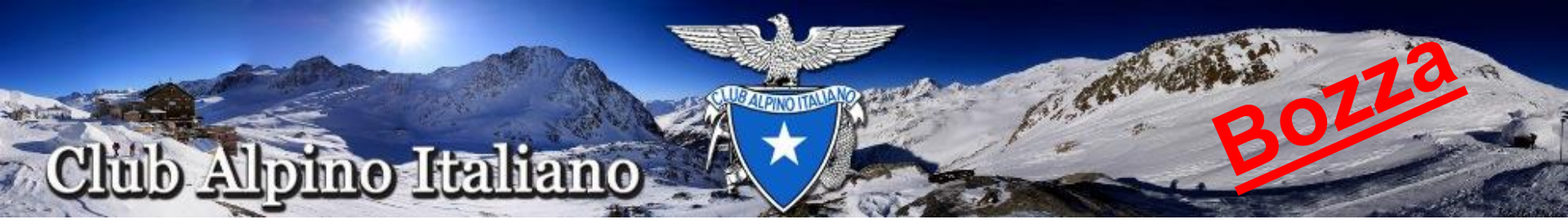

Compilare titolo, data inizio, data fine, istituzionale si/no, Gruppo Attività, Utente Responsabile (un utente fra quelli del Gruppo Attività appena scelto) e Salvare

| 👸 Club Alpir     | no Italia | no               | Messaggi                | Tesseram  | ento | Vita di sezione  | •               |          |          |        | Gestisci <del>*</del> | Clau   | dio Tiziano Tonelli• |   |
|------------------|-----------|------------------|-------------------------|-----------|------|------------------|-----------------|----------|----------|--------|-----------------------|--------|----------------------|---|
| SEZ. PROVA       | Sottosea  | zioni            | Gruppi CAI              | Utenti    | Ass  | egnazione carich | e istituzionali | Articoli | Attività | Filtri | Modifica at           | tività |                      |   |
| 1                | Titolo *  |                  |                         |           |      |                  |                 |          |          |        |                       |        |                      |   |
| Desc             | rizione   | Modifi<br>Descri | ca<br>izione dell'attiv | vità      |      |                  |                 |          |          |        |                       |        |                      |   |
| Data e ora i     | inizio *  |                  |                         |           |      |                  |                 |          |          |        |                       |        |                      |   |
| Data e ora       | a fine *  |                  |                         |           |      |                  |                 |          |          |        |                       |        |                      |   |
| Attività istituz | zionale   | Attivi           | tà istituzional         | e v       |      |                  |                 |          |          |        |                       |        |                      | = |
| Gruppo geo       | grafico   | Rice             | rca gruppo ge           | ografico  |      |                  | Ŧ               |          |          |        |                       |        |                      |   |
| s                | ezione    | 9299             | 999 - SEZ. PF           | ROVA      |      |                  | × *             |          |          |        |                       |        |                      |   |
| Sottos           | ezione    | Rice             | rca sottosezio          | ne        |      |                  | ¥               |          |          |        |                       |        |                      |   |
| Gruppo terr      | itoriale  | Rice             | rca gruppo ter          | ritoriale |      |                  | v               |          |          |        |                       |        |                      |   |
| Gruppo at        | ttività * | Rice             | rca gruppo att          | ività     |      |                  | w               |          |          |        |                       |        |                      |   |
| Utente respor    | nsabile   | Resp             | oonsabile               |           |      |                  | w.              |          |          |        |                       |        |                      |   |
|                  |           |                  | _                       |           |      |                  |                 |          |          |        |                       |        |                      |   |

Salva

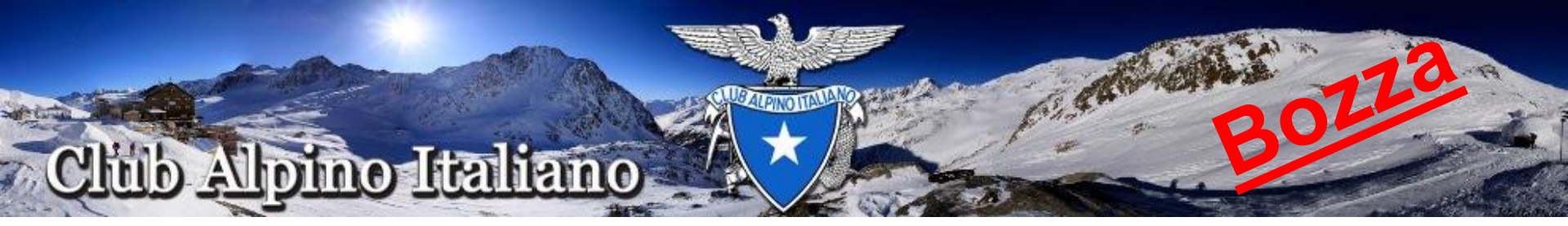

Dopo aver salvato l'attività viene visualizzata nell'elenco come riportato nella figura sottostante

| Club Alpino Italian    | 10 Messaggi Tesseram        | iento Vita di sezior | ne                  |                   |         |        | Gestisci            | <ul> <li>Claudio Tiziano Tone</li> </ul> |
|------------------------|-----------------------------|----------------------|---------------------|-------------------|---------|--------|---------------------|------------------------------------------|
| PROVA Sottosezi        | oni Gruppi CAI Utenti       | Assegnazione cari    | che istituzionali / | Articoli Attività | Filtri  |        |                     |                                          |
|                        |                             |                      |                     |                   |         |        |                     |                                          |
| Titolo                 |                             |                      |                     |                   |         |        |                     |                                          |
| A partire da           |                             | m                    |                     |                   |         |        |                     |                                          |
| Fino a                 |                             | m                    |                     |                   |         |        |                     |                                          |
| Attività istituzionale | Attività istituzionale      | ¥                    |                     |                   |         |        |                     |                                          |
| Gruppo geografico      | Ricerca gruppo geografico   | )                    | Ŧ                   |                   |         |        |                     |                                          |
| Sezione                | 9299999 - SEZ. PROVA        |                      | у. т                |                   |         |        |                     |                                          |
| Sottosezione           | Ricerca sottosezione        |                      | v.                  |                   |         |        |                     |                                          |
| Gruppo territoriale    | Ricerca gruppo territoriale |                      | v                   |                   |         |        |                     |                                          |
| Gruppo attività        | Ricerca gruppo attività     |                      | v                   |                   |         |        |                     |                                          |
| Tipo abilitazione      | Abilitazione                | Ŧ                    |                     |                   |         |        |                     |                                          |
|                        |                             |                      |                     |                   |         |        |                     |                                          |
|                        | Cerca Pulisci               |                      |                     |                   |         |        |                     |                                          |
|                        |                             |                      |                     |                   |         |        |                     |                                          |
| uova attività          |                             |                      |                     |                   |         |        |                     |                                          |
| T1-1-                  |                             |                      |                     | A par             | tire da | Fino a | Utente responsabile | Azioni                                   |
| litolo                 |                             |                      |                     |                   |         |        |                     |                                          |

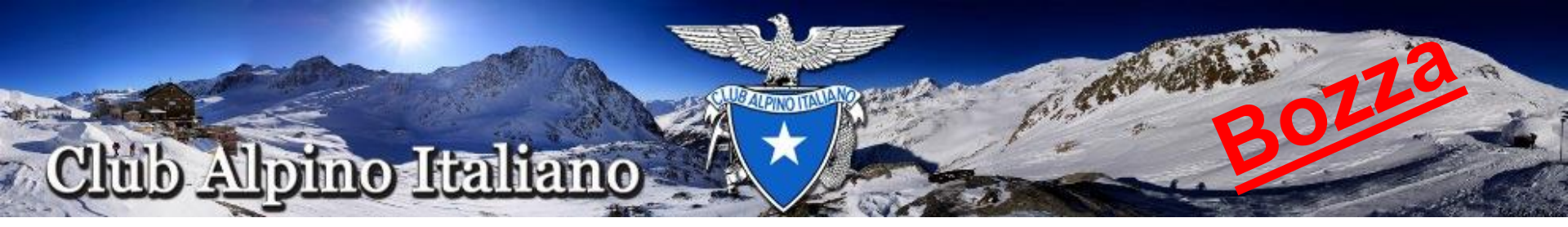

### **Inserimento Partecipanti**

Il responsabile del Gruppo o dell'Attività dal pulsante "Azioni" relativo all'evento può aggiungere i partecipanti cliccando su "Partecipanti" verrà visualizzata la seguente videata

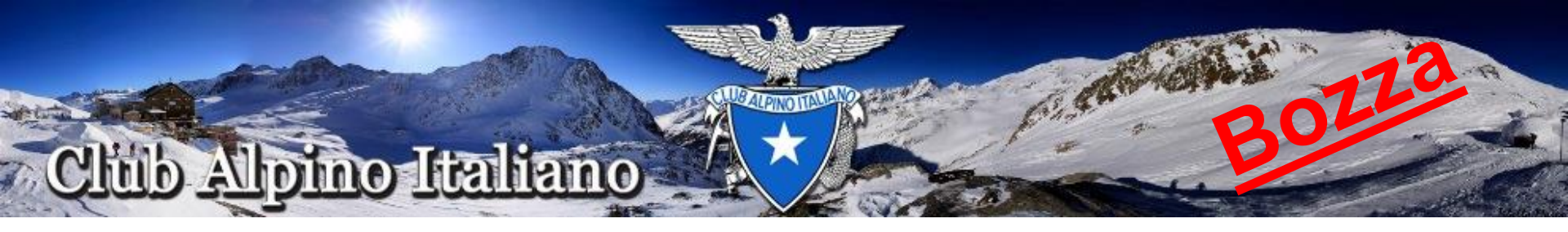

| 뒷 Club Alp     | oino Italia | ano N      | lessaggi      | Tesserame | nto Vita di sezione     |                      |          |        |              | Gestisci <del>-</del> | Claudio Tiziano Tonelli <del>-</del> |
|----------------|-------------|------------|---------------|-----------|-------------------------|----------------------|----------|--------|--------------|-----------------------|--------------------------------------|
| SEZ. PROVA     | Sottos      | ezioni     | Gruppi CAI    | Utenti    | Assegnazione cariche is | tituzionali Articoli | Attività | Filtri | Partecipanti |                       |                                      |
|                | Titolo      | Escursi    | one Monte Ba  | aldo      |                         |                      |          |        |              |                       |                                      |
| Des            | scrizione   |            |               |           |                         |                      |          |        |              |                       |                                      |
| Data e o       | ora inizio  | 19/01/2    | 014 alle 6:00 |           |                         |                      |          |        |              |                       |                                      |
| Data e         | e ora fine  | 19/01/2    | 014 alle 20:0 | 0         |                         |                      |          |        |              |                       |                                      |
| Attività istit | tuzionale   | Si         |               |           |                         |                      |          |        |              |                       |                                      |
|                | Sezione     | SEZ. PF    | ROVA          |           |                         |                      |          |        |              |                       |                                      |
| Grupp          | oo attività | Program    | nma 2014      |           |                         |                      |          |        |              |                       |                                      |
| Utente resp    | oonsabile   | Claudio    | Tiziano Tone  | elli      |                         |                      |          |        |              |                       |                                      |
| Aggiungi pa    | artecipanti |            |               |           |                         |                      |          |        |              |                       |                                      |
|                |             |            |               |           |                         |                      |          |        |              |                       |                                      |
| Cogr           | nome e n    | ome        |               |           | Telefono 1              | Telefono 2           |          | Data o | li nascita   | E-mail                | Azioni                               |
| Von ho trovato | nulla da v  | isualizzar | e.            |           |                         |                      |          |        |              |                       |                                      |
| Prima ← Pr     | recedente   | 1 3        | Successiva -  | → Ultima  | Non ho trovato element  | ti.                  |          |        |              |                       |                                      |
|                |             | Indi       | etro          |           |                         |                      |          |        |              |                       |                                      |
|                |             |            |               |           |                         |                      |          |        |              |                       |                                      |

Cliccare su "Aggiungi partecipanti" e compilare il form che verrà proposto

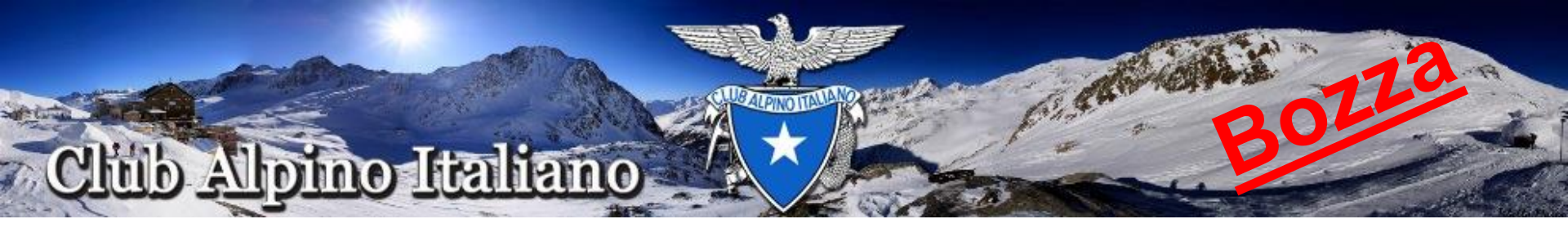

Se il partecipante è un Socio cercarlo dal menu a tendina inserire eventuali dati mancanti e salvare.

ATTENZIONE: la data di nascita non viene visualizzata correttamente ma C'E'.

Se il partecipante è NON Socio, selezionare la casella corrispondente e compilare manualmente.

Se il NON Socio desidera la copertura assicurativa, selezionare la casella corrispondente appariranno le OPZIONI per la copertura assicurativa:

infortuni A, infortuni B e Soccorso alpino, effettuare le scelte corrispondenti e salvare

ATTENZIONE: le scelte fatte costituiscono I VALORI DI DEFAULT per le assicurazioni del NON Socio per tutta l'Attività. La durata viene calcolata automaticamente in base agli Appuntamenti che compongono l'Attività.

Nella pagina seguente un esempio di compilazione del form per un NON Socio che richiede la copertura assicurativa

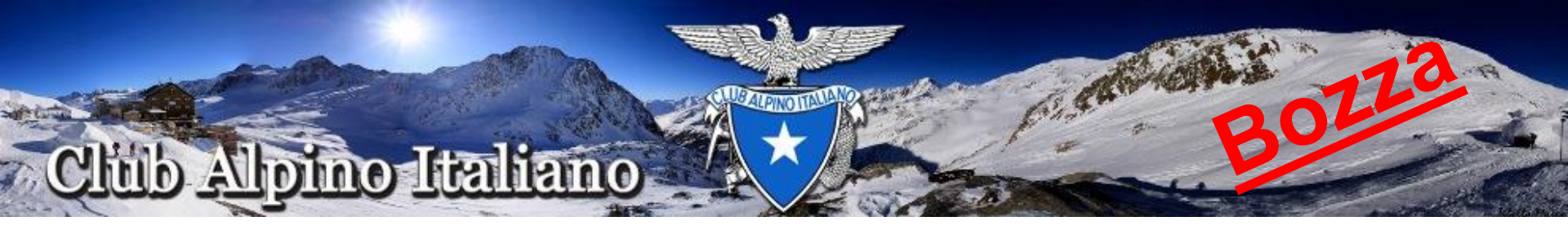

| 👸 Club Alpino Italia               | ANO Messaggi Tesseramento Vita di sezione Gestisci - Claudio Tiziano Tonelli -                                                                                                    | ^ |
|------------------------------------|----------------------------------------------------------------------------------------------------|---|
| Note                               |                                                                                                    |   |
|                                    | puoi usare anche la formattazione textile in questo campo                                                                                                    |   |
| Richiedi copertura<br>assicurativa | ○ No                                                                                                    |   |
| Ass. Infortuni                     | Nessuna     INFORTUNI NON SOCI COMB.A     INFORTUNI NON SOCI COMB.B                                                                                                    |   |
| Ass. Soccorso Alpino               | No 🖲 Si                                                                                                    |   |
| Trattamento de                     | ei dati personali (privacy)                                                                                                    |   |
| Trattamento dei dati *             | Do il consenso al trattamento dei miei dati personali e/o sensibili ai sensi del art. 13 del D.Lgs. 196/2003 ("Codice in materia di protezione dei dati personali") e per le<br>finalità il sottoscritto si dichiara consapevole che in assenza di consenso tali dati saranno comunque oggetto di trattamento per 5 anni; |   |
|                                    | Non do il consenso                                                                                                    |   |
| Comunicazioni*                     | Do il consenso alla ricezione di comunicazioni riguardanti questa attività dall'Ente organizzatore                                                                                                    |   |
|                                    | Non do il consenso                                                                                                    |   |
| Permanenza dei dati                | Do il consenso affinché il CAI conservi i miei dati anche successivamente alla mia disiscrizione, salvo mia richiesta di cancellazione nel mediante modifica nel profilo o                                                                                                    |   |
|                                    | • Email: privacy@cai.it                                                                                                    |   |
|                                    | Raccomandata postale: Club Aplino Italiano, Via E. Petrella, 19 - 20124 Milano     Fax: 02 205723201                                                                                                    |   |
|                                    | Non do il consenso                                                                                                    |   |
|                                    |                                                                                                    |   |
|                                    | Salva                                                                                                    |   |
|                                    |                                                                                                    | + |

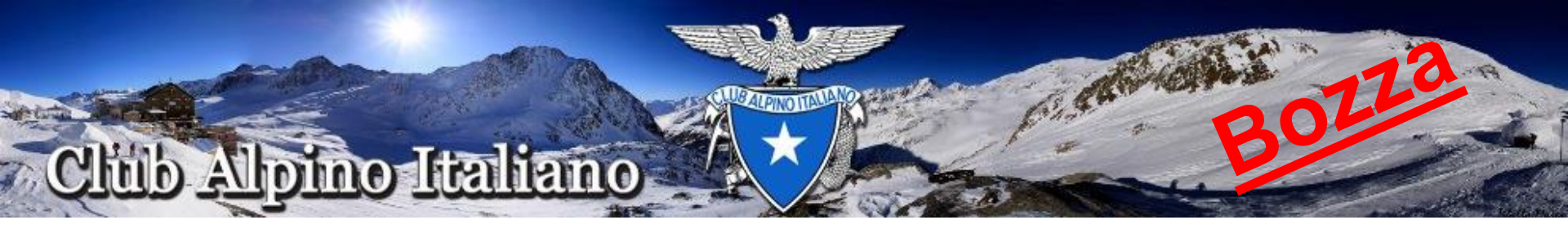

Di seguito la videata che viene proposta dopo aver aggiunto un partecipante NON socio che ha richiesto la copertura assicurativa,

dove "NS" sta per NON socio, "RA" Richiesta Assicurazione e "A" che la sua partecipazione è stata Approvata

| 👸 Club     | o Alpino Italia   | ano Messaggi T          | Tesseramento Vit | a di sezione                 |          |           |        |              | Gestisci <del>-</del> | Claudio Tiziano Tonelli <del>-</del> |
|------------|-------------------|-------------------------|------------------|------------------------------|----------|-----------|--------|--------------|-----------------------|--------------------------------------|
| l dati son | no stati aggiorna | ati.                    |                  |                              |          |           |        |              |                       | ×                                    |
| SEZ. PRO   | OVA Sottos        | ezioni Gruppi CAI       | Utenti Assegna   | azione cariche istituzionali | Articoli | Attività  | Filtri | Partecipanti |                       |                                      |
|            | Titolo            | Escursione Monte Bal    | do               |                              |          |           |        |              |                       |                                      |
|            | Descrizione       |                         |                  |                              |          |           |        |              |                       |                                      |
| Da         | ata e ora inizio  | 19/01/2014 alle 6:00    |                  |                              |          |           |        |              |                       |                                      |
| D          | Data e ora fine   | 19/01/2014 alle 20:00   |                  |                              |          |           |        |              |                       |                                      |
| Attivit    | tà istituzionale  | Si                      |                  |                              |          |           |        |              |                       |                                      |
|            | Sezione           | SEZ. PROVA              |                  |                              |          |           |        |              |                       |                                      |
| 0          | Gruppo attività   | Programma 2014          |                  |                              |          |           |        |              |                       |                                      |
| Utente     | e responsabile    | Claudio Tiziano Tonelli | i                |                              |          |           |        |              |                       |                                      |
| Aggiu      | ngi partecipanti  | Spedisci email          |                  |                              |          |           |        |              |                       |                                      |
| 1          | Cognome e         | nome                    | Telefono 1       | Telefono 2                   | Data di  | nascita   |        | E-mail       |                       | Azioni                               |
| A NS<br>RA | Bassotti Pape     | rino                    | 1234567890       |                              | 12 febbr | raio 1980 |        |              |                       | Azioni 🔹                             |

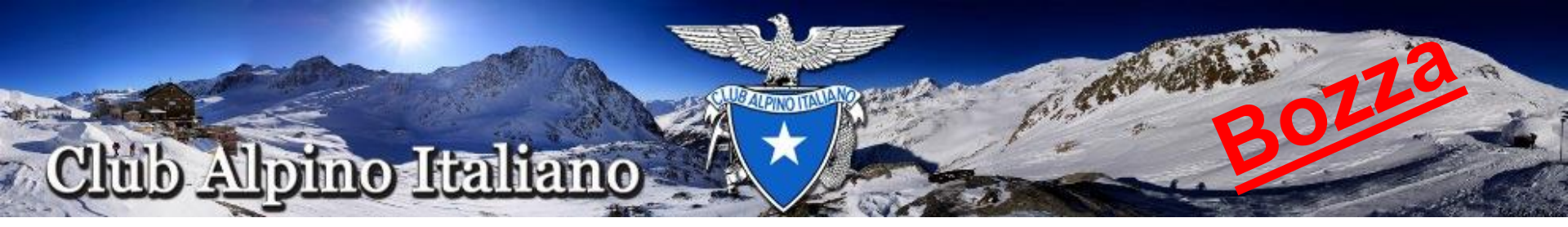

# **Inserimento Appuntamenti**

Le attività sono COMPOSITE, modellate su un CORSO con più uscite o lezioni (almeno una, INDISPENSABILE) chiamate "Appuntamenti". Ciascun Appuntamento può prevedere l'assicurazione per i non Soci (ad esempio, un'escursione sugli sci) oppure no (ad esempio, una lezione teorica su neve e valanghe)

Il responsabile del Gruppo o dell'Attività dal pulsante "Azioni" relativo all'Attività può consultare gli Appuntamenti che la compongono cliccando su "Appuntamenti"

Nella pagina seguente la visualizzazione della pagina relativa alla gestione degli appuntamenti

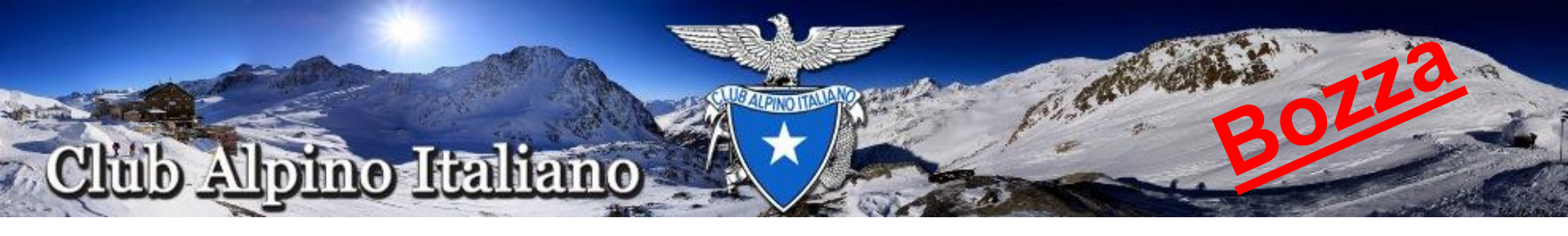

| 👸 Club Alpi      | ino Italiano       | Messaggi     | Tesseramen    | to Vita di sezione    |               |          |            |          | Gestisci •  | Claudio Tizi | ano Tonelli• |
|------------------|--------------------|--------------|---------------|-----------------------|---------------|----------|------------|----------|-------------|--------------|--------------|
| SEZ. PROVA       | Sottosezioni       | Gruppi CAI   | Utenti        | Assegnazione cariche  | istituzionali | Articoli | Attività   | Filtri   | Appuntame   | nti          |              |
| Titolo:          |                    | Escursion    | e Monte Bald  | c                     |               |          |            |          |             |              |              |
| Descrizione:     | :                  |              |               |                       |               |          |            |          |             |              |              |
| Data e ora ir    | nizio:             | 19/01/201    | 4 alle 6:00   |                       |               |          |            |          |             |              |              |
| Data e ora fi    | ine:               | 19/01/201    | 4 alle 20:00  |                       |               |          |            |          |             |              |              |
| Attività istitu  | zionale:           | Si           |               |                       |               |          |            |          |             |              |              |
| Sezione:         |                    | SEZ. PRO     | AVG           |                       |               |          |            |          |             |              |              |
| Gruppo attiv     | vità:              | Programm     | na 2014       |                       |               |          |            |          |             |              |              |
| Utente respo     | meabile:           | Claudio Ti   | ziano Tonelli |                       |               |          |            |          |             |              |              |
| Aggiungi ap      | puntamento         |              |               |                       |               |          |            |          |             |              |              |
| Titon Data       | a inizio 🛛 🛛       | )ata fine    | Richiesta as  | sicurazione per non s | soci          | Co       | pertura as | sicurati | va attivata |              | Azioni       |
| Non ho trovato n | nulla da visualizz | are.         |               |                       |               |          |            |          |             |              |              |
| Prima ← Pr       | recedente 1        | Successiva – | → Ultima      | Non ho trovato eleme  | nti.          |          |            |          |             |              |              |
|                  | Inc                | dietro       |               |                       |               |          |            |          |             |              |              |

Gli Appuntamenti possono essere aggiunti in qualsiasi momento cliccando sul pulsante "Aggiungi appuntamento" i partecipanti ad un Appuntamento DI DEFAULT sono TUTTI i partecipanti all'Attività

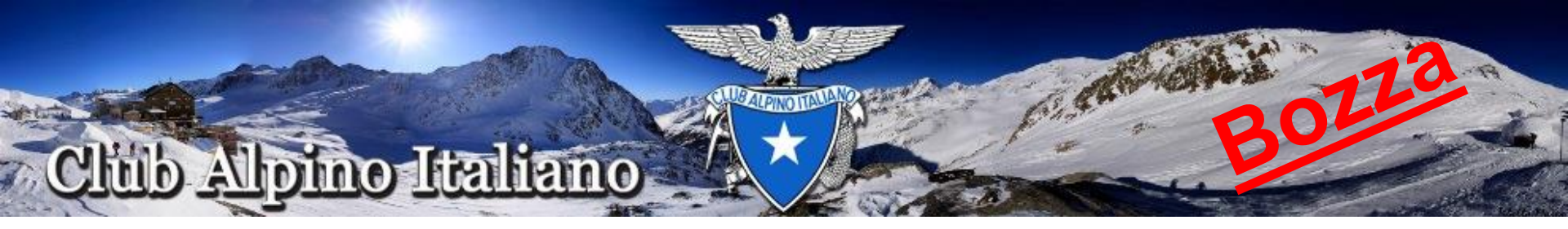

#### Cliccare su "Aggiungi appuntamento" apparirà la videata sottostante

| 👸 Club Alpino Itali                     | ano Messaggi Tesseramento Vita di sezione                  |                          | Gestisci • Claudio Tiziano Tonelli • |
|-----------------------------------------|------------------------------------------------------------|--------------------------|--------------------------------------|
| SEZ. PROVA Sottos                       | zioni Gruppi CAI Utenti Assegnazione cariche istituzionali | Articoli Attività Filtri | Appuntamento                         |
| Titolo *                                | Escursione al Monte Baldo                                  |                          |                                      |
| Descrizione                             | Modifica<br>Descrizione dell'attività                      |                          |                                      |
| Data e ora inizio *                     | 19/01/2014 06:02:00 O                                      |                          |                                      |
| Data e ora fine *                       | 19/01/2014 19:02:00 O                                      |                          |                                      |
| Richiesta assicurazione<br>per non soci | Si x *                                                     |                          |                                      |
| Copertura assicurativa<br>attivata      | No                                                         |                          |                                      |
|                                         | Salva                                                      |                          |                                      |
| Versione: 0.5.11 11/01/201              | 4 Club Alpino Italiano © 2010-3                            | 2013                     |                                      |

assegnare un titolo, data inizio, data fine, specificare se si tratta di Appuntamento con assicurazione per NON Soci o meno e salvare

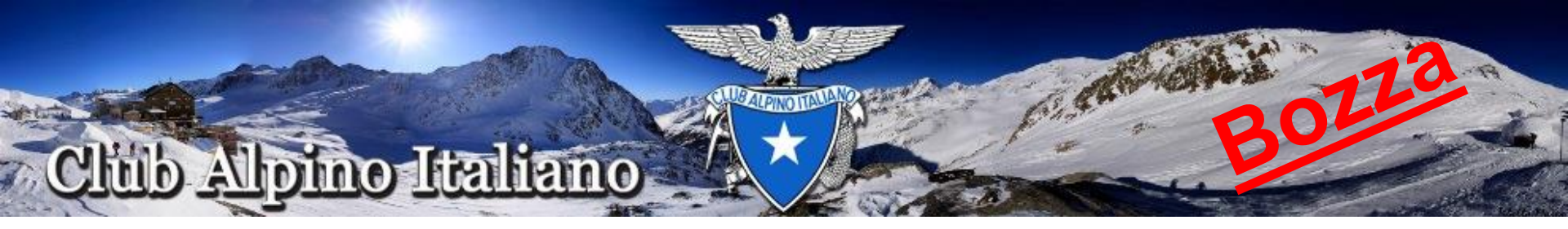

L'Appuntamento inserito verrà visualizzato nella lista degli appuntamenti e sarà riportato lo stato della copertura assicurativa dei NON Soci partecipanti.

Lo stato passa da "Copertura assicurativa attivata: NO" a "Copertura assicurativa attivata: SI" automaticamente all'atto dell'invio su PEC degli estremi delle assicurazioni dei NON Soci partecipanti all'appuntamento

#### Questa operazione è eseguita in automatico internamente al sistema

Nella pagina seguente la visualizzazione di un esempio della pagina Appuntamenti

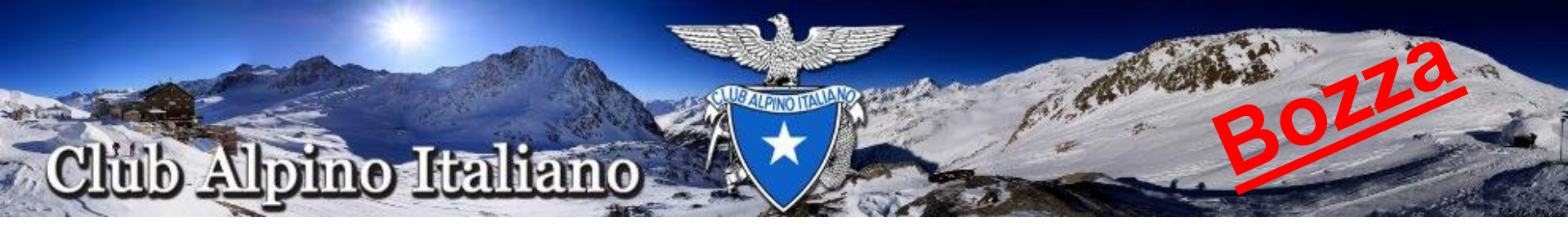

| SEZ. PROVA Sottosezioni                                                                                                    | Gruppi CAI Utenti                                                                        | Assegnazione cariche istituzionali                           | Articoli Attività Fi                                            | iltri Appuntame                             | nti              |
|----------------------------------------------------------------------------------------------------|------------------------------------------------------------------------------------------|--------------------------------------------------------------|-----------------------------------------------------------------|---------------------------------------------|------------------|
| Titolo:                                                                                                    | Escursione Monte Baldo                                                                   | 0                                                            |                                                                 |                                             |                  |
| Descrizione:                                                                                                    |                                                                                          |                                                              |                                                                 |                                             |                  |
| Data e ora inizio:                                                                                                    | 19/01/2014 alle 6:00                                                                     |                                                              |                                                                 |                                             |                  |
| Data e ora fine:                                                                                                    | 19/01/2014 alle 20:00                                                                    |                                                              |                                                                 |                                             |                  |
| Attività istituzionale:                                                                                                    | Si                                                                                       |                                                              |                                                                 |                                             |                  |
| Sezione:                                                                                                    | SEZ. PROVA                                                                               |                                                              |                                                                 |                                             |                  |
| Gruppo attività:                                                                                                    | Programma 2014                                                                           |                                                              |                                                                 |                                             |                  |
|                                                                                                    |                                                                                          |                                                              |                                                                 |                                             |                  |
| Utente responsabile:<br>Aggiungi appuntamento                                                                                                | Claudio Tiziano Tonelli                                                                  |                                                              |                                                                 |                                             |                  |
| Utente responsabile:<br>Aggiungi appuntamento                                                                                                | Claudio Tiziano Tonelli                                                                  |                                                              | Richiesta                                                       | Copertura                                   |                  |
| Utente responsabile:<br>Aggiungi appuntamento                                                                                                | Data inizio                                                                              | Data fine                                                    | Richiesta<br>assicurazione per<br>non soci                      | Copertura<br>assicurativa<br>attivata       | Azioni           |
| Aggiungi appuntamento         Fitolo         Escursione al Monte Baldo                                                                       | Data inizio<br>19 gennaio 2014 - 06:02                                                   | Data fine<br>19 gennaio 2014 - 19:02                         | Richiesta<br>assicurazione per<br>non soci<br>Si                | Copertura<br>assicurativa<br>attivata<br>No | Azioni           |
| Utente responsabile:         Aggiungi appuntamento         Fitolo         Escursione al Monte Baldo         Prima       ← Precedente       1 | Claudio Tiziano Tonelli<br>Data inizio<br>19 gennaio 2014 - 06:02<br>Successiva → Ultima | Data fine<br>19 gennaio 2014 - 19:02<br>Un elemento trovato. | Richiesta         assicurazione per         non soci         Si | Copertura<br>assicurativa<br>attivata<br>No | Azioni<br>Azioni |

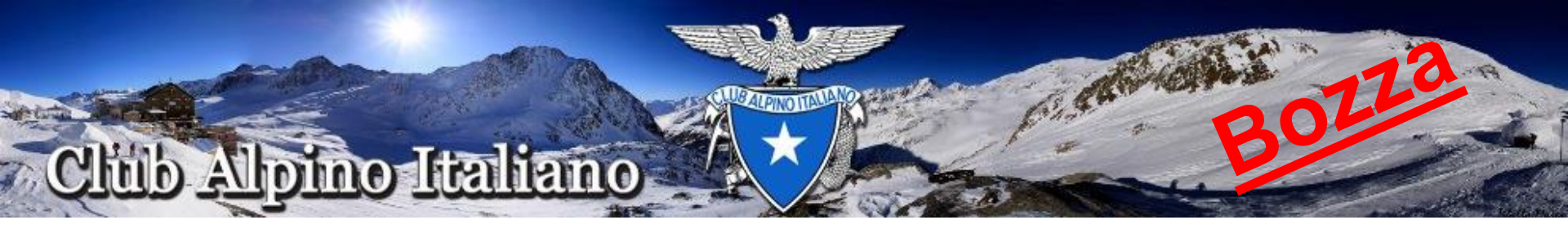

#### Tutti i NON Soci partecipanti ad un'Attività vengono considerati Presenti ad un Appuntamento e Assicurati se l'hanno richiesto all'atto dell'iscrizione a meno che non venga specificato diversamente

Per cambiare queste impostazioni di default (NON Socio che avvisa che non può venire, o che cambia idea sull'assicurazione), dall'elenco degli Appuntamenti identificare l'appuntamento e dal suo pulsante "Azioni", selezionare la voce "Partecipanti"

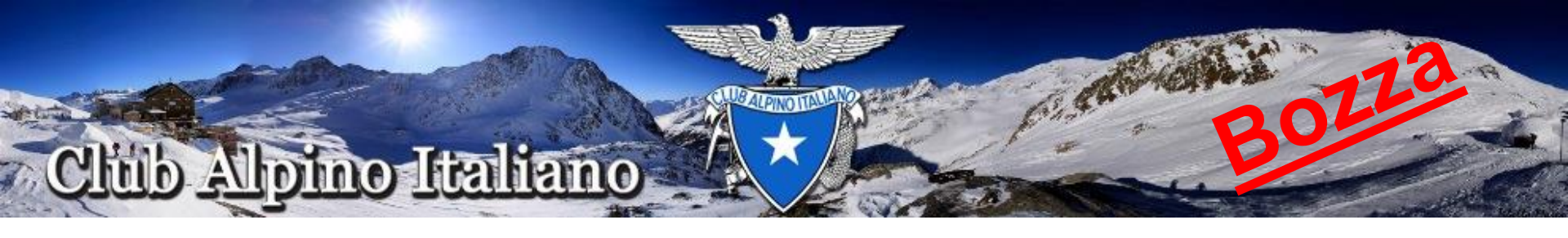

| 👸 C                                      | lub Alpii                                                                                             | no Italiano I                                                                 | Messaggi Tes                                                   | seramento V                                                              | /ita di sezione     |               |                               |           | Gestisci •   | Claudio Tiziano Tonelli*                                                     |
|------------------------------------------|----------------------------------------------------------------------------------------------------|-------------------------------------------------------------------------------|----------------------------------------------------------------|--------------------------------------------------------------------------|---------------------|---------------|-------------------------------|-----------|--------------|------------------------------------------------------------------------------|
| SEZ.                                     | PROVA                                                                                                 | Sottosezioni                                                                  | Gruppi CAI U                                                   | ltenti Assegn                                                            | azione cariche      | istituzionali | Articoli Attivi               | tà Filtri | Partecipanti | all'appuntamento                                                             |
| Tito<br>Tito<br>De:<br>Dat<br>Ric<br>Coj | olo attività<br>olo appunt<br>scrizione:<br>ta e ora in<br>ta e ora fin<br>hiesta assi<br>pertura ass | principale:<br>amento:<br>zio:<br>e:<br>curazione per n<br>icurativa attivata | Escurs<br>Escurs<br>19/01/2<br>19/01/2<br>on soci: Si<br>a: No | ione Monte Bald<br>ione al Monte Ba<br>2014 alle 6:00<br>2014 alle 20:00 | io<br>aldo          |               |                               |           |              |                                                                              |
| !                                        | Cognom                                                                                                | e e nome                                                                      | Telefono 1                                                     | Telefono 2                                                               | Data di<br>nascita  | E-mail        | Assicurazioni                 | Presenza  |              | Rifiuta la copertura<br>assicurativa solo<br>per il presente<br>appuntamento |
| NS<br>RA                                 | Bassotti I                                                                                            | Paperino                                                                      | 1234567890                                                     |                                                                          | 12 febbraio<br>1980 |               | ASS892,<br>SOCCORSO<br>ALPINO | Presente  | Assente      | Rifiuta Accetta                                                              |
|                                          | Indietro                                                                                              |                                                                               |                                                                |                                                                          |                     |               |                               |           |              |                                                                              |

Versione: 0.5.11 11/01/2014

Club Alpino Italiano © 2010-2013

E' possibile impostare lo stato **Presente/Assente** per ciascun partecipante e Rifiuta/Accetta la copertura assicurativa per lo specifico appuntamento nel caso di NON Socio. ATTENZIONE: le coperture assicurative vengono richieste di volta in volta in tempo per ciascun appuntamento in base alla durata dell'Appuntamento.